成城大学メディアネットワークセンター 2020/05/07

## 2. Gmail · Google ドライブに接続する

1. 以下の QR コード又は URL にアクセス。

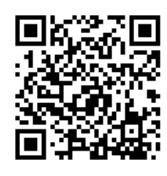

https://mail.google.com/mail/

2. 以下の画面になった場合、それぞれの手順を行い、手順3のログイン画面を表示させて下さい。

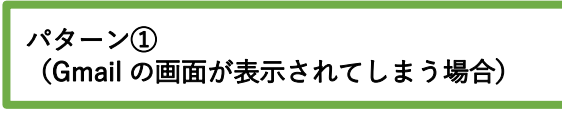

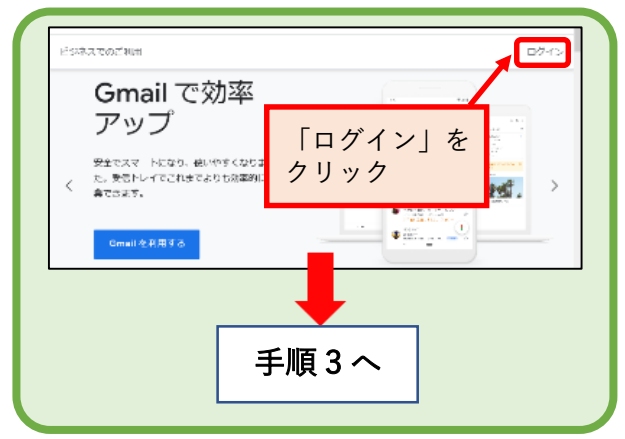

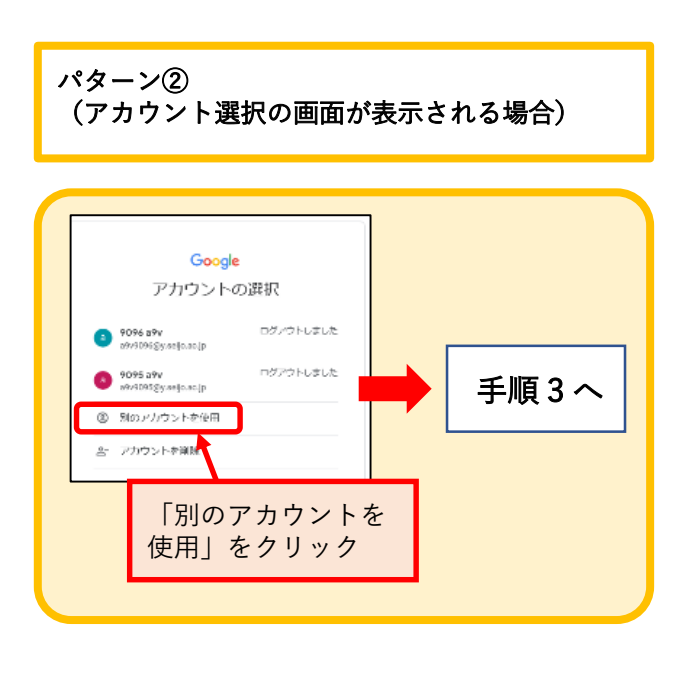

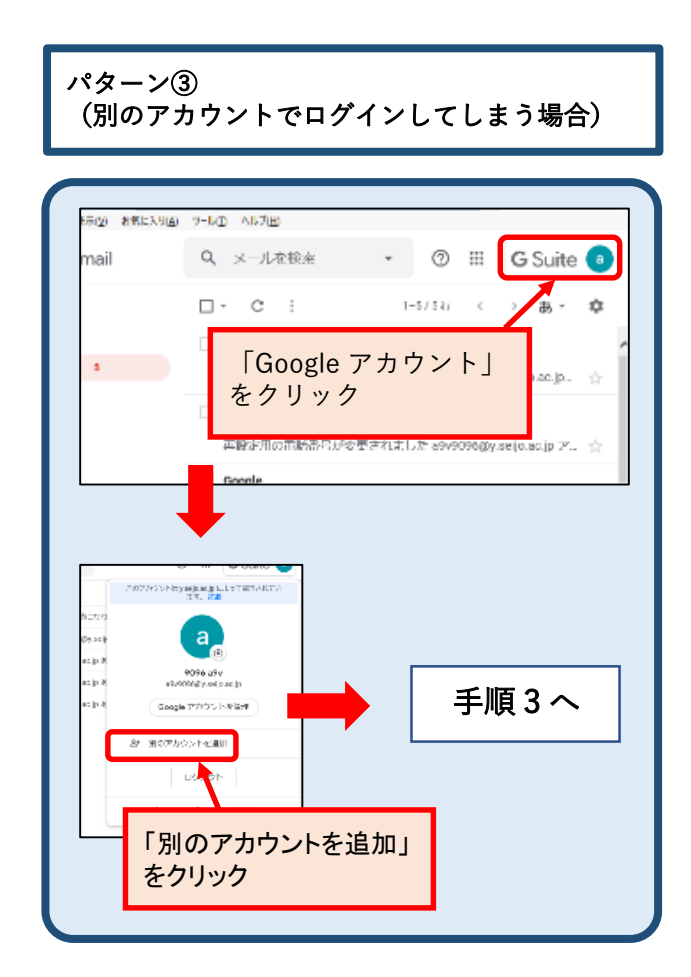

3. メールアドレスを入力し、「次へ」をクリック。

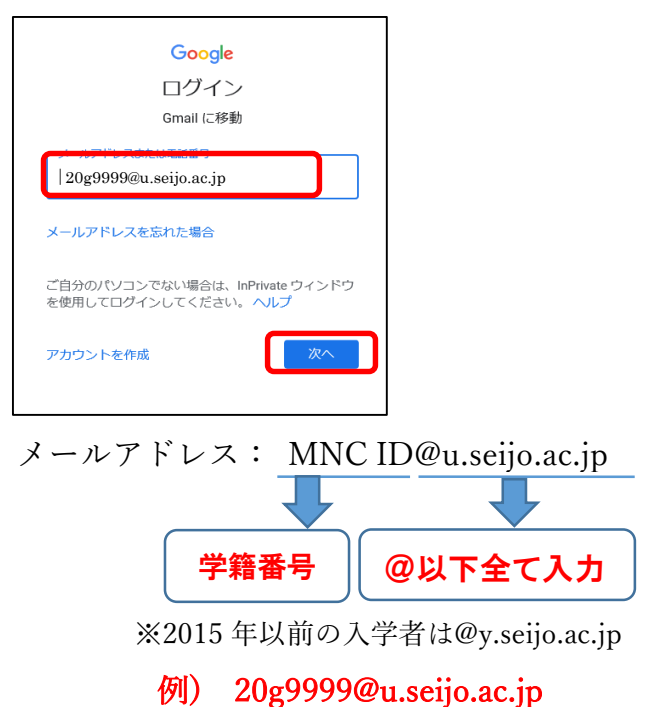

成城大学メディアネットワークセンター 2020/05/07

4. パスワードを入力し、「次へ」をクリック。

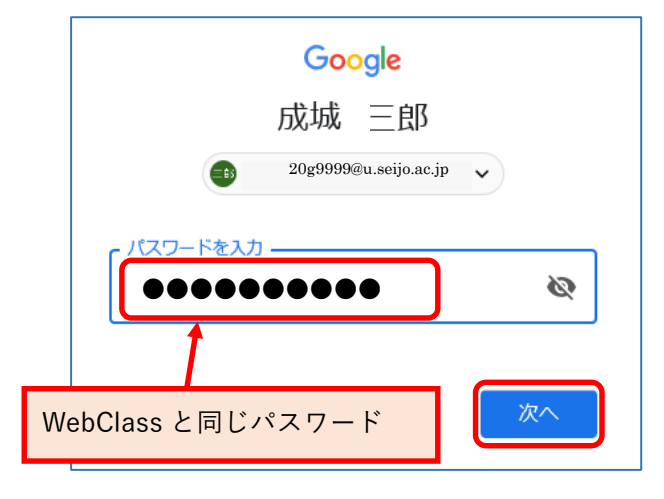

5. (以下の画面が表示された場合は)規約を確認 し、[同意する] ボタンをクリック。

|                                                                                  | Google                                                                                                    |
|----------------------------------------------------------------------------------|----------------------------------------------------------------------------------------------------|
|                                                                                  | 新しいアカウントへようこそ                                                                                                    |
| 新しいアカウン<br>ビスに用思して<br>の管理者によっ<br>フセンターを2                                         | ット 20g9999Quuaijuuになっようころ、このアカウントは主要さまな Google サー<br>います、ただし、このアカウントを意用してアクセスできるワービスは mt seife acta<br>て起こされます。新しいアカウントの出すすめの使用方法については、Google のつし<br>買ください。                                                                                                    |
| Google サービ<br>(Google サービ<br>こううまご用)<br>ルを含む Google す<br>もアカウント 4:5<br>アカウント 4:5 | スの利用に置して、ドメイン管理者20g99999Qu.oxip.ax.jpアカウントの特徴<br>とえたこのアカウントに発作したテータなどし、アクセスできます。詳細については、<br>たてくか、激励のフライバン・パシーを登録しててたたい(中立する色き)。メー<br>か サービスを狙い約に発行する場合は、アカウントを第に体好することをできます。<br>第 つうったされ時の時代は、Googe サービスで使用するアカウントを実施し、いつで<br>200日をもことができます。ユーザーをとプロフィール最多な地球することで、INPIO<br>開していることなどに強いただがます。 |
| <b>総成からGSa</b><br>間のGSabe 5<br>入1)には、G<br>ビスの中には、<br>ているサービス                     | E コアサービスへのアクセス後が作与されている場合、これらのサービスの使用には総<br>特別で調査されます。電理者が作気にするその他の Googe ワービス(「高雄ワービ<br>ならからの可能的にとしたからのブライバン・からのようにあった。また、ころはサー<br>リーレスルルを行び投資されているとからあります。電理者からアクゼス後が作ちされ<br>化学用する名伝えによっな予想するジービス知られ行に用意してくただい。                                                                              |
| 以下の[同来す<br>明を増解し、0                                                               | る) キクリックすることにより20g0000 Gu Saipuz:jp アカウントの仕組みに乗する話<br>impje 101度的と Google ブリイバンー ポリシーに発意したものと見なされます。                                                                                                    |
|                                                                                  | RD/6                                                                                                    |

(以下の画面が表示された場合は)「完了」ボタンをクリック。

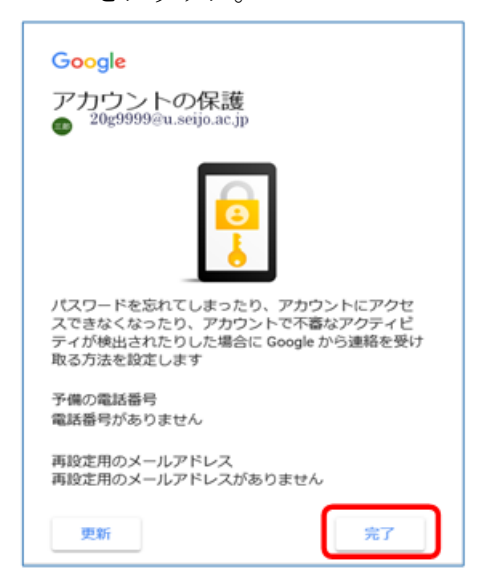

7. 問題無くログインが出来ている事を確認。

| = M Gmail                                                                                                  | Q、 X—儿を検索 · · · · · · · · · · · · · · · · · · · | Seijo ()       |
|----------------------------------------------------------------------------------------------------|-------------------------------------------------|----------------|
| ┿ 作成                                                                                                    | □ -  C : 1-3/317 <                              | • • •          |
| <ul> <li>              受信トレイ 3             ★ スター付き             《 スヌーズ中             、 地帯ガラ      </li> </ul> | ご自身の名前が表示されて<br>いる事を確認。                         | 14:14<br>14:06 |
| > 3634<br>Tetat<br>= Tetat<br>+                                                                            | 10% アガウントが作成され ③ Gmailの使い方                      | ×              |
|                                                                                                    | セットアップの<br>進行状況 名名を設定 ④ プロフィール画像を変              |                |

8. ログインした状態で、「Google アプリ」をクリックし、「ドライブ」をクリック。

| = M Gmail          | Q、メールを検索      |                   | · 🔳     | O Seijo (S) C |
|--------------------|---------------|-------------------|---------|---------------|
| ➡ 作成               | □- C :        |                   |         |               |
|                    | 🗌 🚖 Google    | セキュリティ通知・新し       | 三郎      |               |
| □ 受信トレイ 3          | 🗌 🚖 Gmail チーム | 新しい受信トレイを使用       | アカウント   | Gmail ドライプ    |
| ★ スター付き<br>の スヌーズ中 | 🗌 🚖 Gmail チーム | どこでも Gmail を最大限   |         |               |
| ▶ 送信済み             |               |                   | ドキュメント: |               |
| ±≢7 ∎<br>+ ×8=     | 10%           | アカウントが作成され<br>ました | 31      |               |

9. Google ドライブ画面が開きます。

| 4  | ドライブ                | ۹      | ドライブで検索                           |                   | -              | 0 | ۲      | =   | G | Suit |
|----|---------------------|--------|-----------------------------------|-------------------|----------------|---|--------|-----|---|------|
| +  | Ritz                | 7-1    | ドライブ・                             |                   |                |   |        |     | ▦ | 0    |
| Ø  | (\$16               | 8.51 1 |                                   | 7- <del>7</del> - | BREN           |   | ファイル   | tra |   |      |
| 0  | マイドライブ              |        | 0406 [WebClass] クイックマニュアル表語訳      | 用分                | 2020/04/00     |   |        |     |   |      |
| 11 | 共有ドライブ              |        | 0406 (WebClass) クイックマニュアル英語訳.xbxx | 自分                | 2020/04/05 目分  |   | 1 M0   |     |   |      |
| 2. | 共有アイテム              |        | WebClassiにアップしたガイダンス資料の気性マニュア。    | 自分                | 2020/04/09     |   |        |     |   |      |
| 0  | 単近使用したアイテム<br>スター付き |        | WebGlassにアップしたガイダンス資料の集計マニュア。     | ■☆                | 2322/04/19 859 |   | 493.08 |     |   |      |
| Ū  | 512 <b>1</b> 9      |        |                                   |                   |                |   |        |     |   |      |
| =  | 保存合地                |        |                                   |                   |                |   |        |     |   |      |

※保存されたファイルが無い場合は、ドライブ にリストは表示されません。

<u>以上で Gmail・Google ドライブへの接続確認は完了</u> <u>です。</u>